## ID・パスワードの取得について

1回の申請のみに有効な ID・パスワードは、Web申請システムの一般向けログイン画面の「ID・ パスワード新規取得」より手続きを行うことにより取得することができます。

https://iphostmaster.nic.ad.jp/jpnic/dispguestlogin.do

手続きは以下の例を参考に行ってください。

(一般向けログイン画面)

| [ | ログイン                                                    |  |
|---|---------------------------------------------------------|--|
|   | マール で通知された IDとパフロードを入力し てください                           |  |
|   |                                                         |  |
|   |                                                         |  |
|   |                                                         |  |
|   |                                                         |  |
|   |                                                         |  |
|   | <ul> <li>(ID・パスワードをお忘れの方はこちらから新たに取得し直してください)</li> </ul> |  |

## ID、パスワードは入力せず、「ID・パスワード新規取得」をクリックしてください。

## (次の画面)

| ユーザ登録                                                                                         |  |  |  |  |
|-----------------------------------------------------------------------------------------------|--|--|--|--|
| お客様の電子メールアドレスを入力し、「登録」ボタンを押下してください。<br>申請時に必要となるIDとバスワードを、入力I頂いた電子メールアドレス宛に通知いたします。           |  |  |  |  |
| 電子メールアドレス: abcde@nic.ad.jp 半角英数字〉:(例)abcde@nic.ad.jp                                          |  |  |  |  |
| 電子メールアドレス(確認): abcde@nic.ad.jp (確認のため、再度入力してください。)                                            |  |  |  |  |
| 電子メールアドレスを2回入力してください。ID・パスワードは入力こちらに入力された電子メールアドレス宛てにお送りしますので、申請ご担当者様が受信可能な電子メールアドレスをお書きください。 |  |  |  |  |
| クリア                                                                                           |  |  |  |  |
| 入力が完了したら「申請」ボタンを押してください。                                                                      |  |  |  |  |

(再び、一般向けログイン画面)

| ログイン                                                               |  |
|--------------------------------------------------------------------|--|
| メールで通知されたIDとバスワードを入力してください<br>ID: <b>******</b>                    |  |
| バスワード: ••••••••<br>ログイン                                            |  |
| <u>ID・パスワード新規取得&gt;&gt;</u><br>(ID・パスワードをお忘れの方はこちらから新たに取得し直してください) |  |

先に入力した電子メールアドレス宛に ID・パスワードが到着したら、ログイン画面からその ID・パスワードを入力し、「ログイン」ボタンを押してください。 ログインすると申請メニュー画面が表示されます。この中から希望する申請を選択して、引き続き申請手続きを行ってくださ

い。